## SUBIC-007

## USB 接続型 簡易入出力デバイス

## 利用説明書

夢企画(CANOMATE)
福岡市東区筥松2-3-17-202
電話: 092-624-1316
FAX: 092-624-1317
HP: yumekikaku.jp

2019/4

- 1 注意事項・禁止事項
  - 1)本デバイス及び関連するソフトウエアは事故や損害等が生じる様な場での使用を固く禁止します。
  - デバイスおよびソフトウェアの使用により損害等が発生した場合、夢企画及び製作者は一切の責任を 負いません。
  - 3) デバイスやソフトウェアの利用に際しては適切な知識や技術が必要です。
  - 4) 誤ってデバイス内のプログラムを消したり破損させたりした場合に於いても、再プログラムのみの要望にはお応えできませんので改めて製品をご購入ください。
  - 5) デバイスやソフトウェアの動作確認は Windows10 のみで行っています。よって他の環境では正常に 機能しないことがあるかも知れません。
  - 6) デバイス内のプログラム及びパソコン用動作確認プログラム(SUBIC-007\_ULT)の解析・改竄・流用・ 販売などは一切禁止します。 パソコン用プログラムは本製品との組み合わせに於いてのみ使用していただけます。 また短期間の試用も許可いたします。
- 2 概要

この製品はマイクロチップ社の小規模マイコンICを使用したプログラム済みのデバイスです。

パソコンのUSBポートに接続する事により、シリアル通信機能を利用して接点等の簡易制御環境を提 供します。

接続対象のパソコンは、今のところOSとしてWindows10を搭載した機種限定ですが、Vista以降であ ればドライバー情報を別途作成することで接続可能となる様です。(未確認)

他の機種に於いてもシリアル通信ポートとして認識されるものであれば使用可能だと思います。

デジタル入力12点・デジタル出力8点・アナログ入力2点を有し、文字列で構成されたコマンドによ りこれらの制御をお行います。

アナログ入力を含む入力ポートでは、状態の変化があった場合に自動的にレポートする機能を有します。 出力ポートでは、選択した1ビットのパルス出力や周期的な変化を行わせる事も可能です。

デバイスの動作確認とアプリケーションの制作例を兼ねたソフトウェアも提供しています。

パソコンと外部機器を組み合わせた実験等にご利用ただければと思います。

3 仕様

| ※デバイス | の詳 | 細についてはマ                               | イクロチップ社のラ                  | ータシート                       | 、を参照してくた | ぎさい。          |
|-------|----|---------------------------------------|----------------------------|-----------------------------|----------|---------------|
| デバイス  | :  | Microchip PIC18F25K50 または PIC18F24K50 |                            |                             |          |               |
| パッケージ | :  | 28 pin 30                             | 0 mil-D I P                |                             |          |               |
| 動作電圧  | :  | $2.3 \sim 5.5 V$                      |                            |                             |          |               |
| 接続    | :  | USB2.0 Full-Speed                     |                            |                             |          |               |
| 装置認識  | :  | CDC (Communication Device Class)      |                            |                             |          |               |
| ポート構成 | :  | デジタル出力                                | P A - 8 点                  |                             |          |               |
|       |    | デジタル入力                                | PB-8点(プルア                  | <b>゜</b> ップ),               | PC-3点,   | P E - 1 点     |
|       |    | アナログ入力                                | A0, A1 💥                   | $\langle V S S - V \rangle$ | /DD間を8ビッ | ,トでレポート       |
| 機能    | :  | デジタル出力                                | <ul> <li>8点一括設定</li> </ul> | ・ビット                        | 、指定設定    |               |
|       |    |                                       | ・単発パルス出力                   | ・周期出                        | 力        |               |
|       |    | デジタル入力                                | ・ポート単位取得                   |                             | ビット指定取得  | <u>1</u><br>1 |
|       |    |                                       | ・自動レポート(変                  | 变化通知)                       |          |               |
|       |    |                                       |                            |                             |          |               |

アナログ入力 ・AD変換値取得 ・自動レポート (変化通知)

ピン配置 :

| ピン番号 | 名称・機能           |                            |  | 名称・機能     | ピン番号  |     |
|------|-----------------|----------------------------|--|-----------|-------|-----|
| 1 *  | P E 3           | 入力 プルアップ済み                 |  |           | РВ7   | 28  |
| 2    | P A 0           |                            |  |           | РВ6   | 27  |
| 3    | P A 1           |                            |  | ポートB (PB) | РВ5   | 26  |
| 4    | P A 2           | ポートA (PA)                  |  | 1 -       | РВ4   | 25  |
| 5    | P A 3           | 出力                         |  | 入月        | РВ3   | 24  |
| 6    | P A 4           |                            |  | プルアップ済み   | PB2   | 23  |
| 7    | РА5             |                            |  |           | РВ1   | 22  |
| 8    |                 | V S S                      |  |           | P B 0 | 2 1 |
| 9    | P A 7           | A 7<br>A 6 ポートA (PA)<br>出力 |  | VDD       | 2 0   |     |
| 1 0  | РА6             |                            |  | V S S     | 19    |     |
| 1 1  | РС0             |                            |  | アナログ      | A 1   | 18  |
| 1 2  | PC 1            | ポートC (PC)                  |  | 入力        | A 0   | 17  |
| 1 3  | P C 2           |                            |  | USB       | D+    | 16  |
| 1 4  | VUSB(Cを介してVSSへ) |                            |  | 接続ポート     | D –   | 15  |

注意事項:

1番ピンはリセット信号用との兼用ピンのため極めてノイズに弱く、場合により対策が必要

|             | コマンドの形式と内容                                                                                                    |
|-------------|----------------------------------------------------------------------------------------------------|
|             | キーになる文字は大文字で表記していますが、コマンド自体                                                                                                    |
|             | は大文字小文字を問いません。                                                                                                    |
|             | コマンドの確定は改行コード (CR)                                                                                                    |
| ◎入力ポートの状態取得 | ※一応PA端子の状態も取得可能です。                                                                                                    |
| ポート単位で      | Pp? ※pはポート名でB・C・E<br>指定ポートの状態を一括して0~255でレポートします。                                                                                                    |
| ビット単位で      | Ppb? ※pはポート名、bはビット番号<br>指定ポートの指定ビットの状態をレポート                                                                                                    |
| ◎出力ポートの制御   |                                                                                                    |
| ポート単位       | PA=xxx ※xxxは0~255<br>PAに対して状態を一括設定。                                                                                                    |
| ビット単位       | PAb=1 ※bはビット番号、1は0または1。 PAの指定ビットに対して状態を設定。                                                                                                    |
| パルス出力       | <ul> <li>PAb=Pttt</li> <li>※bはビット番号、tttはパルス幅で0~65535。</li> <li>設定値1は標準で約1ms。1に対する時間は別のコマンドで変更可能。</li> <li>コマンド発行時点の状態と反対の状態を指定時間保って前の状態に戻る。</li> </ul> |
| 周期変化出力      | <ul> <li>PAb=Cttt</li> <li>※bはビット番号、tttは周期で0~65535。</li> <li>設定値1は標準で約1ms。1に対する時間は別のコマンドで変更可能。</li> </ul>                                              |
| ◎アナログ入力ポート  |                                                                                                    |
| AD変換値取得     | A p ? ※ p はポート番号(0 or 1)<br>VSS-VDD 間を対象に 0 ~ 2 5 5 でレポート。                                                                                             |
| ◎自動レポート設定   |                                                                                                    |
| デジタルポート     | C:DREP=1 ※1は1(有効)または0(無効)<br>ポートの状態に変化があった場合にポート単位でレポート<br>を実行。                                                                                        |
| アナログポート     | C: A R E P = 1 ※1は1 (有効) または0 (無効)<br>前回のレポートから一定以上の差が発生した場合に、現在<br>の値をレポート。                                                                           |
| アナログレポート閾値  | <ul> <li>C:AREPD=xxx ※xxxは0~255</li> <li>レポート実行の判断基準とする差値。</li> <li>現在の設定値を読み出す場合は、C:AREPD?</li> </ul>                                                 |

| ◎基準時間の変更・確認 |                                                                                                    |  |  |  |  |
|-------------|----------------------------------------------------------------------------------------------------|--|--|--|--|
| パルス出力       | <ul> <li>C:PULT=xxx ※xxxは0~65535。</li> <li>パルス出力設定の1に対する時間設定。</li> <li>設定値0は標準の値に戻す。(約1ms)</li> <li>現在の設定値を読み出す場合はC:PULT?</li> </ul>                                     |  |  |  |  |
| 周期出力        | <ul> <li>C:CYCT=xxx ※xxxは0~65535。</li> <li>周期出力設定の1に対する時間設定。</li> <li>設定値0は標準の値に戻す。(約1ms)</li> <li>現在の設定値を読み出す場合はC:CYCT?</li> </ul>                                      |  |  |  |  |
| ◎その他        |                                                                                                    |  |  |  |  |
| リセット        | C:RST<br>デバイスをリセットし電源投入直後の状態にします。                                                                                                    |  |  |  |  |
| エコー処理       | C: E C H O = 1 ※1は1 (有効)または0 (無効)<br>有効の場合は受信した文字をそのまま返す。                                                                                                    |  |  |  |  |
| テストモード      | <ul> <li>C:TMOD=x ※xはモード番号で0~4</li> <li>0はテストモード解除</li> <li>1はPBの入力状態をそのままPAに出力</li> <li>2はA0の変換値をPAに出力</li> <li>3はA1の変換値をPAに出力</li> <li>4はPC、PEの状態を合わせてPAに出力</li> </ul> |  |  |  |  |
| デバイス名レポート   | C : D E V<br>使用しているデバイスの型番を返す                                                                                                    |  |  |  |  |
| 製品情報レポート    | C: INF<br>製品名やファームウェアのバージョンなどをレポート                                                                                                    |  |  |  |  |
| ポート仕様レポート   | C : C O N F<br>ポートの種類などを簡単にレポート                                                                                                    |  |  |  |  |

- ・コマンド内容に不具合がある場合は"Invalid"が返ります。
- ・値を返すコマンド以外では、通常 "OK" が返ります。
- ・ポートに関する値の読み出し(自動レポート含)では、値の前に項目名と"="が付きます。
   例: "PB?"(PBの状態取得)の場合"PB=xxx"(xxxは数字)の様に返されます。

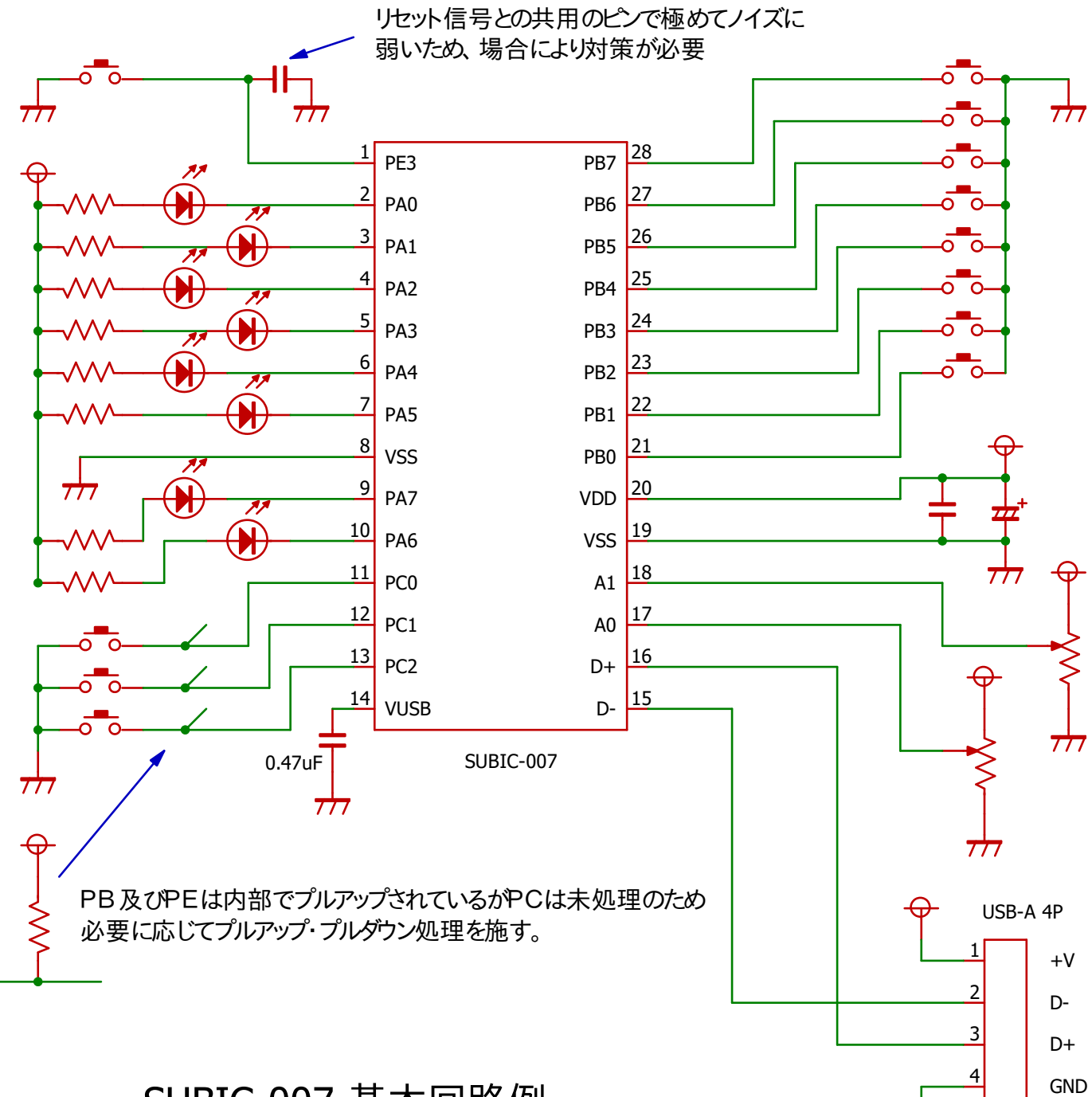

777

SUBIC-007 基本回路例

5 SUBIC-007 UTL デバイス動作確認ツール

モニター枠

直接送信可能ですが

本デバイスを使用して製作した機器の動作確認やアプリケーションソフトの制作例として、ちょっ としたツールを提供していますので、お試しください。

動作環境: Windows10 (恐らくVista以降であれば動くと思います。)

機能 : ・デバイスとの通信を行うターミナル機能と入出力ポートの制御など。

・アプリケーション例として、PBのビットに対応したソフトウェアの起動処理。
 ※PBにスイッチ等を接続し、0になったビット位置に設定されたファイルや
 コマンドが実行される。
 パソコンのメニューではなく、外部スイッチ等で既定のアプリケーションを
 実行させる事が必要な場合に便利かも・・・。

使用方法: 「環境設定」タブの「接続ポート」設定にて本デバイスに対応したCOMポートを 選択し、エラー等が発生しなければ通信状態には問題ないと思われる。

> ※通信ポートの確認のみなので、目的のデバイスであるかどうかは未確認。 以後は「モニター」タブで直接デバイスを操作したりする・・・。

「自動起動設定」タブではファイルやコマンド等の設定が可能。

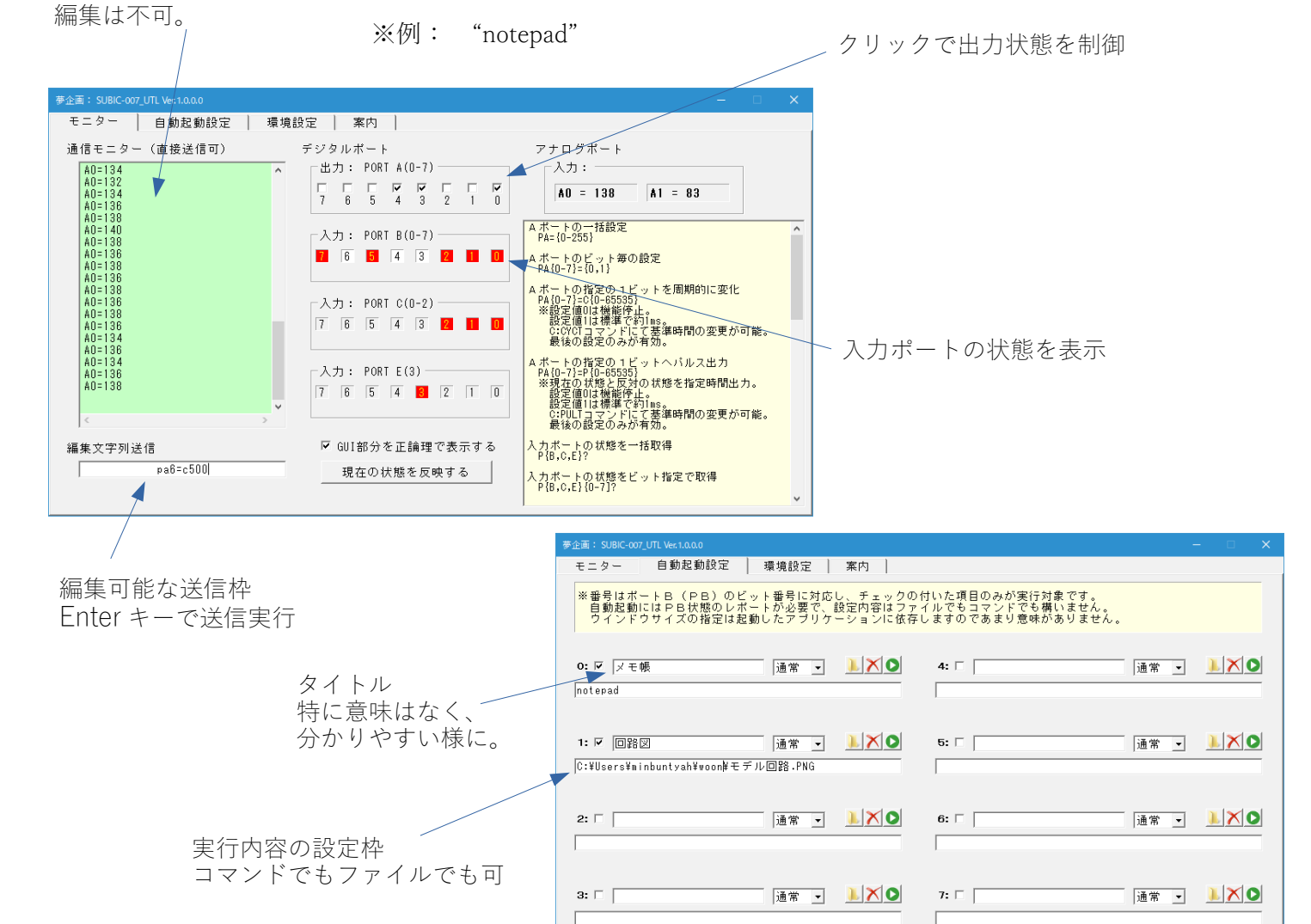